# How Do I Update/Change My Password?

### Introduction

Just like requesting access to the EIS Gateway, EPA's password policy addresses two types of users; external users and internal EPA users. The passwords for internal EPA users are synchronized with their existing LAN password. When internal EPA users change their existing LAN password, your EPA Portal password is changed as well.

External users, those who registered for access to the EPA Portal, must follow the steps outlined below to change their password.

There are two possible scenarios for updating/changing your password. The first is if you know your current password and want to change it to a new password. The second is if you have forgotten your password and need a new password.

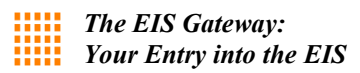

# Scenario #1: Changing Your Existing Password

## Step 1:

Access the EPA Portal at <u>https://wamssoprd.epa.gov/identity</u>. Enter your User ID and password and click Login.

|                                               | EPA Web Application Access Login                                                                                                    |
|-----------------------------------------------|----------------------------------------------------------------------------------------------------|
|                                               | Welcome to the EPA Web Application Access                                                                                                    |
| A gateway for a<br>user id and pass           | uthorized users to find, request access and manage EPA tools, applications and communities. If you have an EPA LAN account, log in using LAN account word. If you <u>do not</u> have an EPA LAN account, you will need to <u>Self Register</u> for an account. |
| Jser ID<br>Password                           | Eorgot your user-id or password (external users only)?                                                                                                    |
| 1. This is a U                                | nited States Environmental Protection Agency (EPA) computer system, which may be accessed and used only for official                                                                                                    |
| Governmei<br>2 Unauthoriz                     | IT DUSINESS.<br>ed access or use of this system may subject violators to criminal, civil, and/or administrative action.                                                                                                    |
| <ol> <li>All informa<br/>purposes,</li> </ol> | tion on this computer system may be monitored, recorded, read, copied, and disclosed by and to authorized personnel for official<br>ncluding law enforcement.                                                                                                  |
|                                               |                                                                                                    |

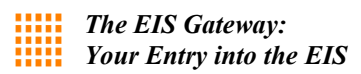

**Step 2:** Select the "My Profile" option at the top of the page.

| Comr                                                                                    | nunity Access 🔍                                                                | User Profile                  | Help               | Logoff                                      |
|-----------------------------------------------------------------------------------------|--------------------------------------------------------------------------------|-------------------------------|--------------------|---------------------------------------------|
|                                                                                         |                                                                                |                               | Wel                | come, Sally Dombrowski                      |
|                                                                                         | Abo                                                                            | ut Web Application Managem    | ent                |                                             |
|                                                                                         | ation Access provides a sha                                                    | ared, centrally managed infra | structure that pro | vides web access<br>ependently developed or |
| The EPA Web Applic<br>management service<br>incorporated into in<br>functions and links | es to EPA web applications,<br>dividual applications. The V<br>to communities. | WAA page provides users wit   | h access to the WA | M user management                           |

### Step 3:

Once you select the My Profile option, the My Profile page will appear. To change your password, enter your current password, enter your new password, and then re-enter your new password as confirmation. Select the Save button to save your changes.

You may choose to logout or navigate to another page within the EPA Portal.

| Community Acces               | s 🗸             | User Profile            | Help         |             | Logoff             |
|-------------------------------|-----------------|-------------------------|--------------|-------------|--------------------|
|                               |                 |                         |              | Welcome     | , Sally Dombrowski |
|                               |                 | User Profile            |              |             |                    |
|                               |                 |                         |              |             |                    |
|                               |                 |                         |              |             |                    |
|                               |                 |                         |              |             |                    |
| User Type:                    | Outsid          | le Affiliate            |              |             |                    |
| UNIX ID:                      | XSDO            | MBRO                    |              |             |                    |
| Email Address:                | XXX.XX          | xxx@gmail.com           |              |             |                    |
|                               | e.g. em         | ailld@domainname.cor    | n            |             |                    |
| Street Address:               | 12000           | ABC Court               |              |             |                    |
| City:                         | Raleig          | h                       |              |             |                    |
| Country:                      | United          | States                  |              | $\diamond$  |                    |
| State/Province/Region:        | North           | Carolina                | Ô            |             |                    |
| Prote Control                 |                 |                         | v            |             |                    |
| Postal Code:                  | 2/613           |                         |              |             |                    |
| Daytime Phone Number:         | (919) \$        | 541-0000                |              | ×           |                    |
| Mobile Phone Number:          |                 |                         |              |             |                    |
|                               |                 |                         |              |             |                    |
| asswords must be between 8 an | ıd 20 character | s long and contain at l | east one low | er case let | ter and one        |
| umber and no spaces.          |                 |                         |              |             |                    |
| Old Password                  |                 |                         |              |             |                    |
| New Password:                 |                 |                         |              |             |                    |
| Confirm Password:             |                 |                         |              |             |                    |
|                               |                 |                         |              |             |                    |

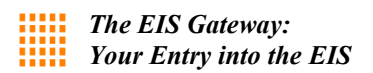

## Scenario #2: Request a New Password

# Step 1:

Access the EPA Portal at <u>https://wamssoprd.epa.gov/identity</u>. Select the option at the bottom right of the screen entitled "Forget your user id or password?"

| Welcome to the EPA Web Application Access<br>red users to find, request access and manage EPA tools, applications and communities. If you have an EPA LAN account, log in using LAN account |
|----------------------------------------------------------------------------------------------------|
| red users to find, request access and manage EPA tools, applications and communities. If you have an EPA LAN account, log in using LAN account                                              |
| If you do not have an EPA LAN account, you will need to <u>Self Register</u> for an account.                                                                                                |
|                                                                                                    |
|                                                                                                    |
| Login                                                                                                    |
| Forgot your user-id or password (external users only)?                                                                                                    |
| States Environmental Protection Agency (EPA) computer system, which may be accessed and used only for official siness.                                                                      |
| ccess or use of this system may subject violators to criminal, civil, and/or administrative action.                                                                                         |
| on this computer system may be monitored, recorded, read, copied, and disclosed by and to authorized personnel for official<br>ding law enforcement.                                        |
|                                                                                                    |
|                                                                                                    |

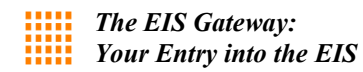

### Step 2:

Type your user name into the box in the first section. Click on the Reset and Email my Password button. You should receive a new password within one business day.

| Forgot Your User Name or Password?                                                                                                    |
|----------------------------------------------------------------------------------------------------|
| <u>For the user who has an EPA email account:</u> Your user name and password are the same as your network user name and<br>password. If you forget your user name or password, please contact your administrator. You can not use this screen to<br>reset your EPA email user name and/or password. |
| User Name<br>Reset and Email My Password                                                                                                    |
| If you forgot your user name, put in your first and last name to look up your user name and have it emailed to you:                                                                                                    |
| First Name                                                                                                    |
| Last Name                                                                                                    |
| Lookup and Email My User Name                                                                                                    |
| Contact Us Privacy & Security Notice                                                                                                    |